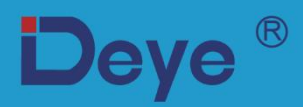

# Hybridní měnič

SUN-8K-SG04LP3

SUN-10K-SG04LP3

SUN-12K-SG04LP3

Uživatelská příručka

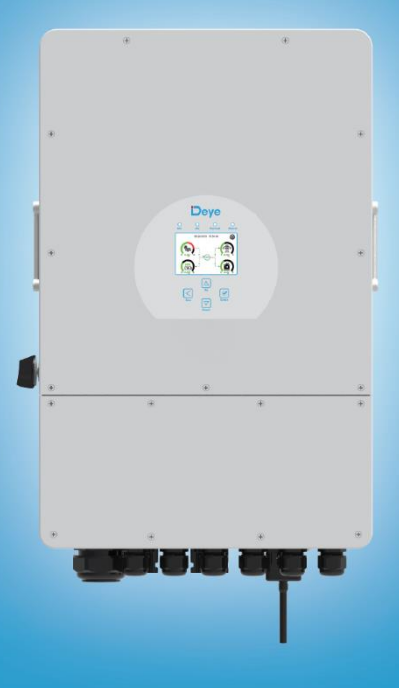

# Obsah

| <ul> <li>2. Představení produktu 01-04</li> <li>2.1 Popis produktu</li> <li>2.2 Rozměry produktu</li> <li>2.3 Funkce produktu</li> <li>2.4 Základní struktura systému</li> </ul> |
|----------------------------------------------------------------------------------------------------|
| <ul> <li>2.1 Popis produktu</li> <li>2.2 Rozměry produktu</li> <li>2.3 Funkce produktu</li> <li>2.4 Základní struktura systému</li> </ul>                                        |
| <ul><li>2.2 Rozměry produktu</li><li>2.3 Funkce produktu</li><li>2.4 Základní struktura systému</li></ul>                                                                        |
| 2.3 Funkce produktu<br>2.4 Základní struktura systému                                                                                                    |
| 2.4 Základní struktura systému                                                                                                    |
|                                                                                                    |
| 3. Instalace                                                                                                    |
| 3.1 Seznam dílů                                                                                                    |
| 3.2 Pokyny pro montáž                                                                                                    |
| 3.3 Zapojení baterie                                                                                                    |
| 3.4 Připojení k síti a připojení záložního zatížení                                                                                                    |
| 3.5 FV připojení                                                                                                    |
| 3.6 Připojení CT                                                                                                    |
| 3.6.1 Připojení elektroměru                                                                                                    |
| 3.7 Uzemnění (povinné)                                                                                                    |
| 3.8 Wi-Fi připojení                                                                                                    |
| 3.9 Elektroinstalační systém pro měnič                                                                                                    |
| 3.10 Schéma zapojení                                                                                                    |
| 3.11 Typické aplikační schéma dieselového generátoru                                                                                                    |
| 3.12 Schéma jednofázového paralelního zapojení                                                                                                    |
| 4. OVLÁDÁNÍ ······ 24                                                                                                    |
| 4.1 Zapnutí/vypnutí                                                                                                    |
| 4.2 Ovládací a zobrazovací panel                                                                                                    |
| 5. Ikony LCD displeje                                                                                                    |
| 5.1 Hlavní obrazovka                                                                                                    |
| 5.2 Křivka solárního panelu                                                                                                    |
| 5.3 Solární křivka, křivka zatížení a křivka sítě                                                                                                    |
| 5.4 Nabídka nastavení systému                                                                                                    |
| 5.5 Nabídka základního nastavení                                                                                                    |
| 5.6 Nabídka nastavení baterie                                                                                                    |
| 5.7 Nabídka nastavení pracovního režimu systému                                                                                                    |
| 5.8 Nabídka nastavení sítě                                                                                                    |
| 5.9 Nabídka nastavení portu generátoru                                                                                                    |
| 5.10 Nabídka nastavení pokročilých funkcí                                                                                                    |
| 5.11 Nabídka nastavení informací o zařízení                                                                                                    |
| 6. Režim                                                                                                    |
| 7. Omezení odpovědnosti ····································                                                                                                    |
| 8. Datový list                                                                                                    |
| 9. Příloha I                                                                                                    |
| 10. Příloha II ······ 47                                                                                                    |

## O příručce

Příručka popisuje především informace o produktu, pokyny pro instalaci, provoz a údržbu. Příručka neobsahuje úplné informace o fotovoltaickém (FV) systému.

## Jak používat tuto příručku

Před provedením jakékoli činnosti na měniči si přečtěte příručku a další související dokumenty. Dokumenty musí být pečlivě uloženy a musí být neustále k dispozici.

Obsah může být pravidelně aktualizován nebo revidován v důsledku vývoje produktu. Informace v této příručce se mohou změnit bez upozornění. Nejnovější příručku můžete získat, pokud zašlete e-mail s žádostí na adresu <u>service@deye.com.cn.</u>

## 1. Bezpečnost

- Tato kapitola obsahuje důležité bezpečnostní a provozní pokyny. Přečtěte si tuto příručku a uschovejte ji pro budoucí použití.
- Před použitím měniče si přečtěte veškeré pokyny a varovné štítky na baterii a odpovídající části příručky.
- Měnič nerozebírejte. Pokud potřebujete provést údržbu nebo opravu, doručte jej do profesionálního servisního centra.
- · Nesprávná zpětná montáž může způsobit úraz elektrickým proudem nebo požár.
- Abyste snížili riziko úrazu elektrickým proudem, odpojte všechny kabely, teprve pak se můžete pokusit o jakoukoli údržbu nebo čištění. Pouhé vypnutí jednotky toto riziko nesníží.
- · Upozornění: Toto zařízení s baterií může instalovat pouze kvalifikovaný personál.
- · Nikdy nenabíjejte zmrzlou baterii.
- Pro optimální provoz tohoto měniče dodržujte požadované specifikace pro výběr vhodné velikosti kabelu. Správný provoz je velmi důležitý.
- Buďte velmi opatrní při práci na bateriích nebo kolem nich, pokud používáte kovové nástroje. Pád takového nástroje může způsobit jiskření nebo zkrat v bateriích nebo jiných elektrických částech, dokonce může způsobit i výbuch.
- Pokud chcete odpojit svorky střídavého proudu (AC) nebo svorky stejnosměrného proudu (DC), dodržujte striktně postup instalace. Podrobnosti naleznete v části "Instalace" této příručky.
- Pokyny pro uzemnění tento měnič by měl být připojen k trvale uzemněné elektroinstalaci.
   Při instalaci tohoto měniče se ujistěte, že dodržujete místní požadavky a předpisy.
- · Nikdy nezkratujte AC výstup a DC vstup. Nepřipojujte k síti, pokud dojde ke zkratu DC vstupu.

## 2. Představení produktu

Jedná se o multifunkční měnič, který kombinuje funkce měniče, solární nabíječky a nabíječky baterií a nabízí nepřerušovanou podporu napájení s regulovatelnou velikostí. Jeho komplexní LCD displej zajišťuje uživatelsky konfigurovatelné a snadno dostupné ovládání pomocí tlačítek, jako je nabíjení baterie, AC/solární nabíjení a přípustné vstupní napětí v závislosti na různých aplikacích.

#### 2.1 Popis produktu

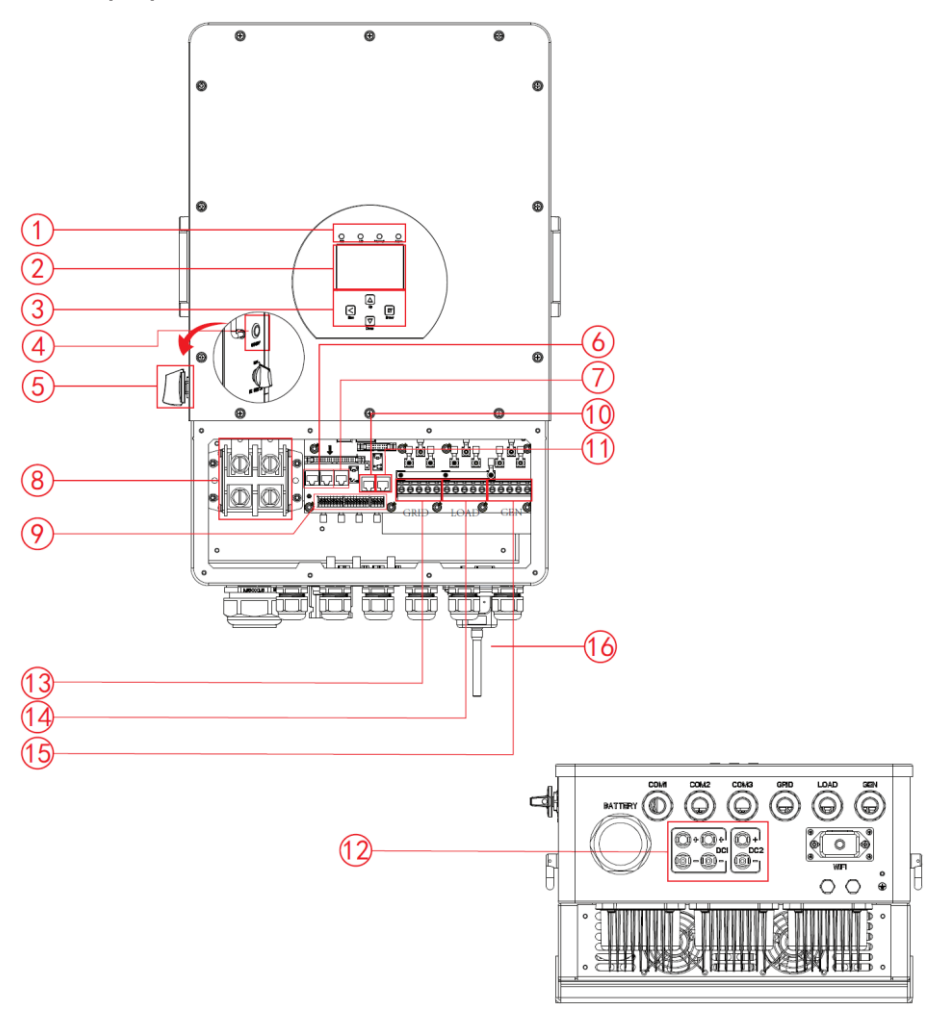

- 1: Kontrolky měniče
- 2: LCD displej
- 3: Tlačítka funkcí
- 4: Tlačítko zapnout/vypnout
- 5: Tlačítka funkcí
- 6: Paralelní port

- 7: Port pro elektroměr-485
- 8: Vstupní konektory baterie
- 9: Port funkce
- 10: Port pro sběrnici
- 11: Port BMS
- 12: FV vstup se dvěma MPPT
- 13: Síť
  - 14: Záložní napájení
  - 15: Vstup generátoru
  - 16: Wi-Fi modul

## 2.2 Rozměry produktu

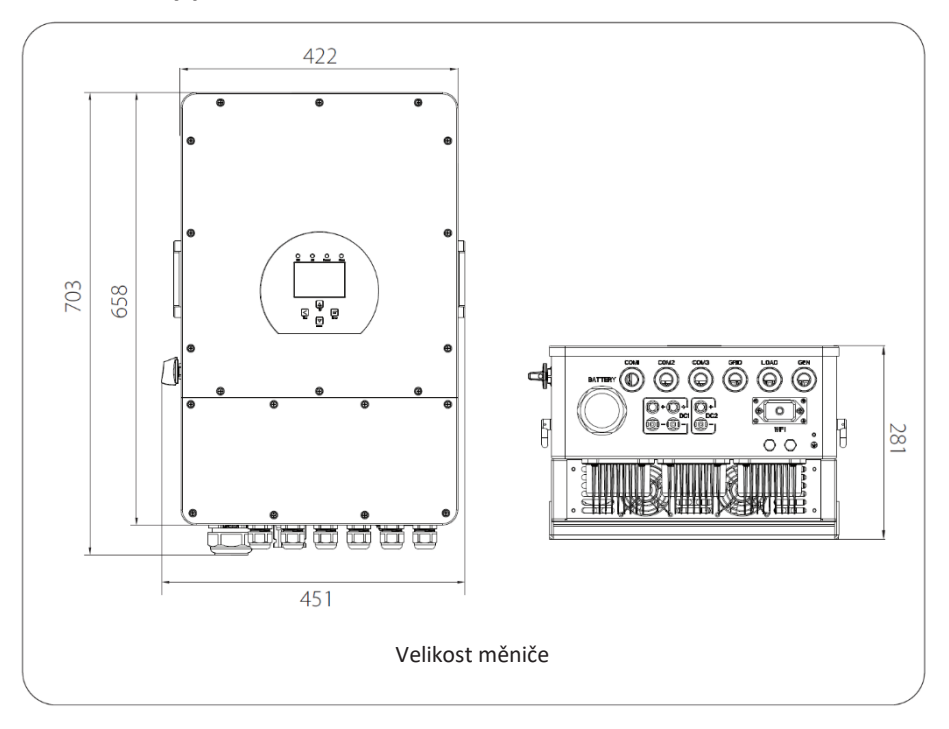

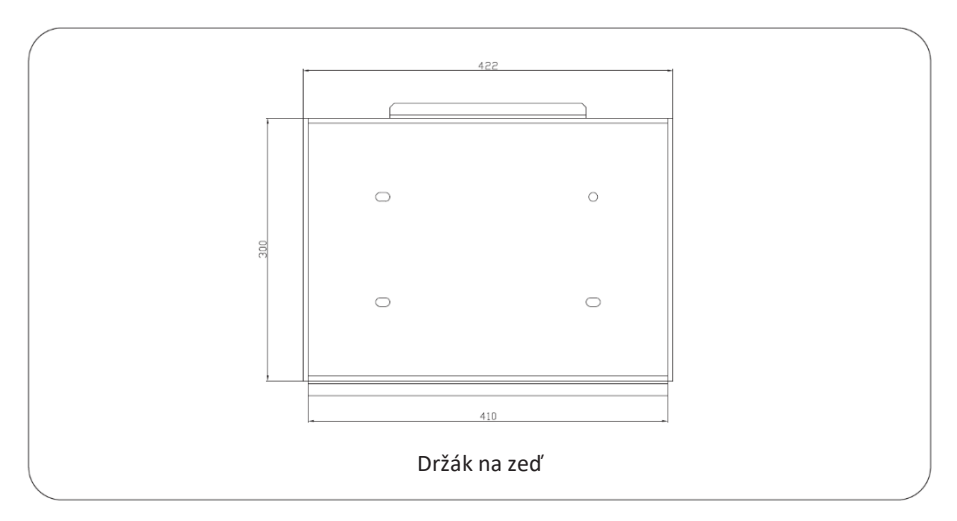

- 3

#### 2.3 Funkce produktu

- Třífázový měnič s čistou sinusoidou 230 V/400 V.
- Podpora monitorování WIFI a 2 vestavěné stringy.
- Automatický restart, když dojde k obnovení připojení k veřejné síti.
- Programovatelná priorita napájení pro baterii nebo síť.
- Programovatelné vícenásobné provozní režimy: síťový, mimo síť a UPS.
- Konfigurovatelný nabíjecí proud/napětí baterie podle aplikací pomocí nastavení LCD.
- Konfigurovatelná priorita AC/solární/generátorová nabíječka podle nastavení LCD.
- Kompatibilní se síťovým napětím nebo výkonem generátoru.
- Ochrana proti přetížení/přehřátí/zkratu.
- Smart design nabíječky baterií pro optimalizovaný výkon baterie
- S funkcí omezení zabráníte nadměrnému přetečení energie do distribuční sítě.
- Podpora monitorování WIFI a 2 vestavěné stringy pro 1 sledovač MPP, 1 string pro sledovač 1 MPP.
- Inteligentní nastavitelné třístupňové nabíjení MPPT pro optimalizovaný výkon baterie.
- Funkce doby použití.
- Funkce Smart Load.

## 2.4 Základní struktura systému

Následující obrázek ukazuje základní použití tohoto měniče.

Zahrnuje také následující zařízení, která mají kompletní systém řízení.

- Generátor nebo veřejná síťová služba
- FV moduly

Další možné struktury systému v závislosti na vašich požadavcích konzultujte s osobou, která bude systém integrovat.

Tento měnič může napájet všechny druhy spotřebičů v domácím nebo kancelářském prostředí, včetně spotřebičů s elektromotorem, jako je chladnička a klimatizace.

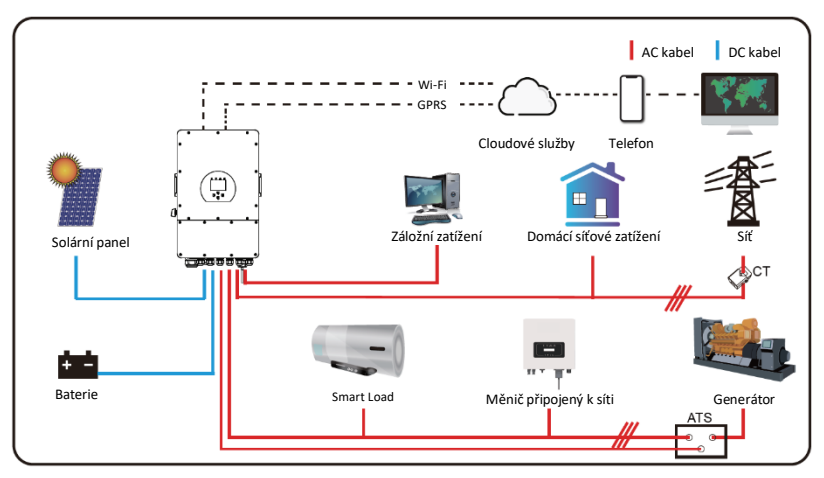

## 3. Instalace

## 3.1 Seznam dílů

Před instalací zařízení zkontrolujte, zda jsou k dispozici všechny díly. Ujistěte se, že v balení není nic poškozeno. V balení byste měli obdržet následující položky:

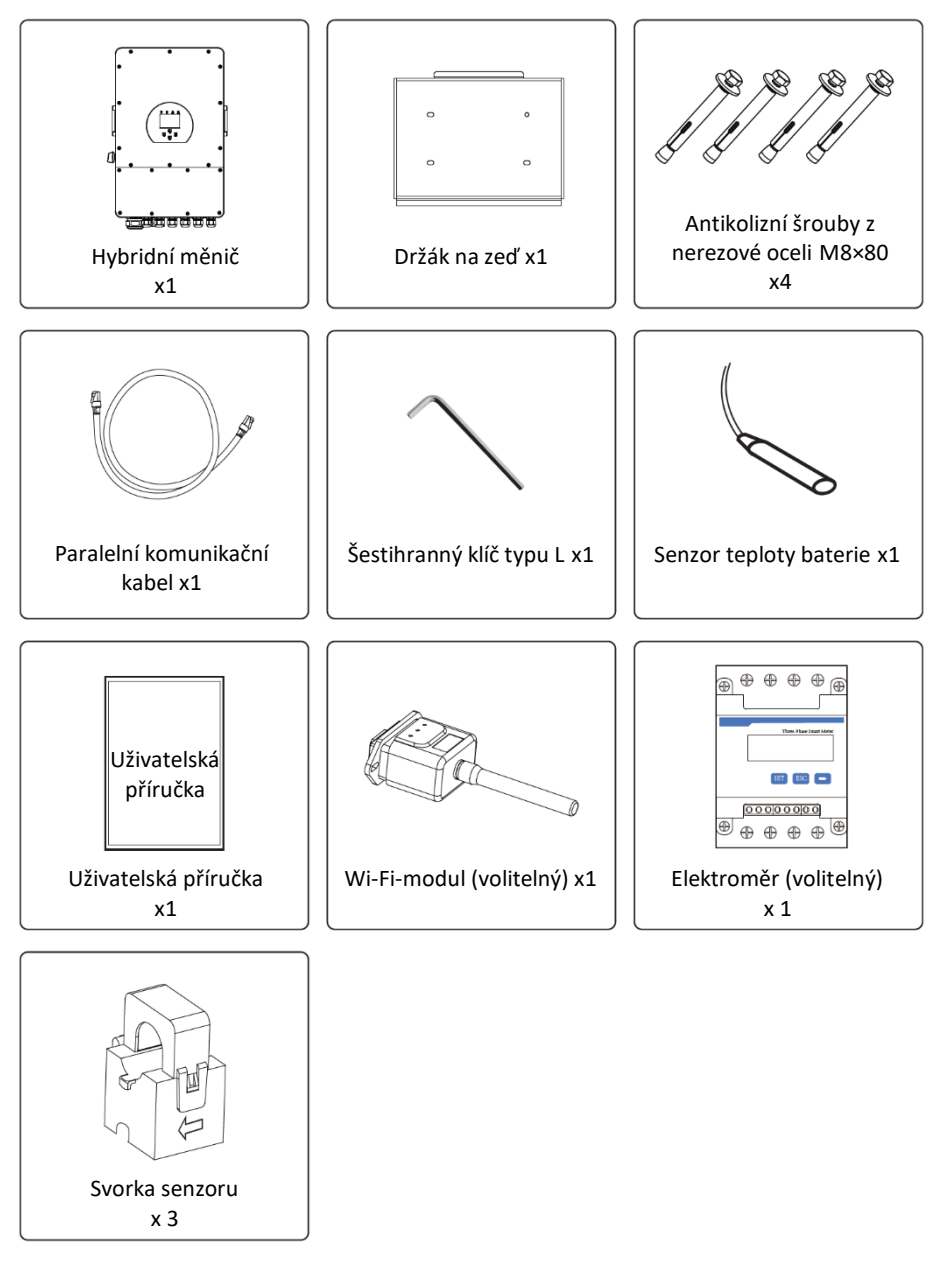

#### 3.2 Pokyny pro montáž

#### Bezpečnostní opatření při instalaci

Tento hybridní měnič je navržen pro venkovní použití (IP65). Ujistěte se, že místo instalace splňuje níže uvedené podmínky:

- · Nenachází se na přímém slunci.
- · Nenachází se v oblastech, kde jsou skladovány vysoce hořlavé materiály.
- · Nenachází se v potenciálně výbušném prostředí.
- · Nenachází se přímo na studeném vzduchu.
- · Nenachází se blízko televizní antény nebo anténního kabelu.
- · Nenachází se v nadmořské výšce vyšší než cca 2 000 metrů na mořem.
- · Nenachází se v prostředí se srážkami nebo vlhkostí (>95 %).

Během instalace a provozu se VYVARUJTE přímému slunečnímu záření, dešti a sněhu. Před připojením všech vodičů sejměte kovový kryt vyšroubováním šroubů tak, jak je znázorněno níže:

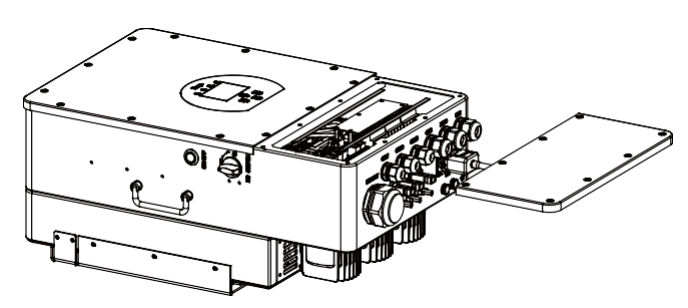

#### Před výběrem místa instalace zvažte následující body:

- Pro instalaci vyberte svislou nosnou stěnu. Vhodná je instalace na beton nebo jiné nehořlavé povrchy; instalace je znázorněna níže.
- · Měnič nainstalujte do úrovně očí, aby bylo možné neustále číst LCD displej.
- · Okolní teplota by měla být mezi -25~60 °C, aby byl zajištěn optimální provoz.
- Ujistěte se, že ostatní předměty a povrchy jste zajistili tak, jak je znázorněno na obrázku, a to důvodu zajištění dostatečného odvodu tepla a dostatečného místa pro zapojení a odpojení vodičů.

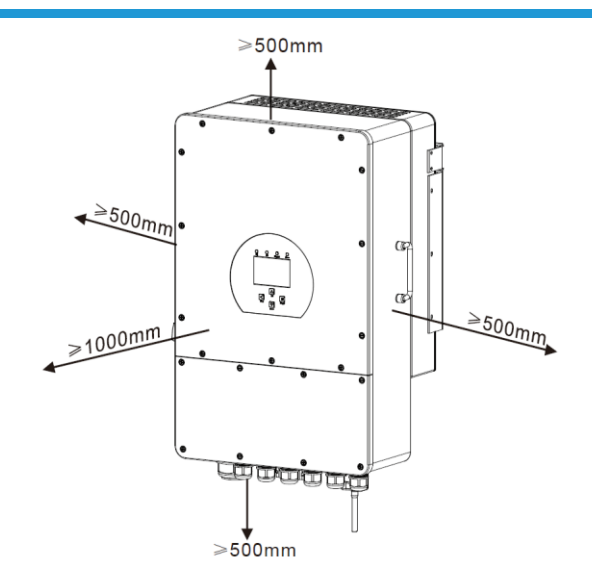

Pro správnou cirkulaci vzduchu pro odvod tepla ponechte volnou vzdálenost cca 50 cm po stranách, cca 50 cm nad a pod jednotkou a 100 cm před jednotkou.

## Montáž měniče

Mějte na paměti, že tento měnič je těžký! Při vyndávání z obalu buďte opatrní. Vyberte doporučený nástavec vrtačky (jak je znázorněno na obrázku níže) pro vyvrtání 4 otvorů do zdi hlubokých 52-60 mm.

1. Pomocí vhodného kladiva zatlučte hmoždinky do otvorů.

2. Přiložte měnič a ujistěte se, že závěs míří na hmoždinky, upevněte měnič na stěnu.

3. Utáhněte šrouby v hmoždinkách a dokončete montáž.

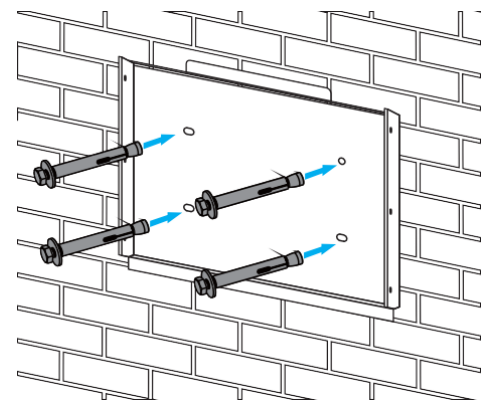

Instalace závěsné desky měniče

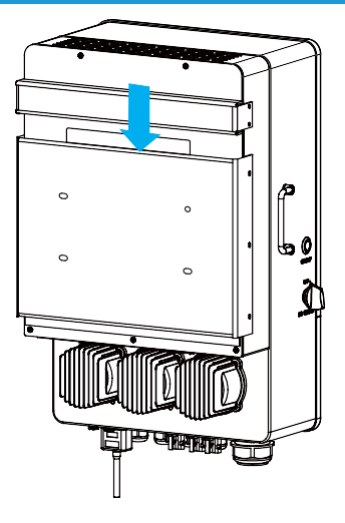

#### 3.3 Zapojení baterie

Pro bezpečný provoz a dodržování předpisů je mezi baterií a měničem vyžadována samostatná DC nadproudová ochrana nebo odpojovací zařízení. V některých aplikacích nemusí být odpojovací zařízení vyžadována, ale stále jsou vyžadovány nadproudové ochrany. Požadovanou velikost pojistky nebo jističe naleznete v tabulce níže.

| Model | Rozměr vodiče | Kabel (mm²) | Hodnota točivého<br>momentu (max.) |
|-------|---------------|-------------|------------------------------------|
| 8Kw   | 1AWG          | 40          | 24,5 Nm                            |
| 10Kw  | 1/0AWG        | 60          | 24,5 Nm                            |
| 12Kw  | 1/0AWG        | 60          | 24,5 Nm                            |

Tabulka 3-2 Rozměr kabelu

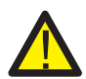

Veškerou elektroinstalaci musí provést odborník.

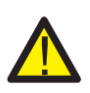

Připojení baterie pomocí vhodného kabelu je důležité pro bezpečný a efektivní provoz systému. Chcete-li snížit riziko zranění, podívejte se na tabulku 3-2 s doporučenými kabely.

Pro implementaci připojení baterie postupujte podle následujících kroků:

- 1. Vyberte vhodný kabel baterie se správným konektorem, který dobře zapadne do svorek.
- 2.Pomocí vhodného šroubováku odšroubujte šrouby a nasaďte konektory baterie, poté vložte šrouby a šroubovákem utáhněte a ujistěte se, že jsou utaženy točivým momentem 24,5 Nm ve směru hodinových ručiček.
- 3. Ujistěte se, že polarita baterie i měniče je správně připojena.

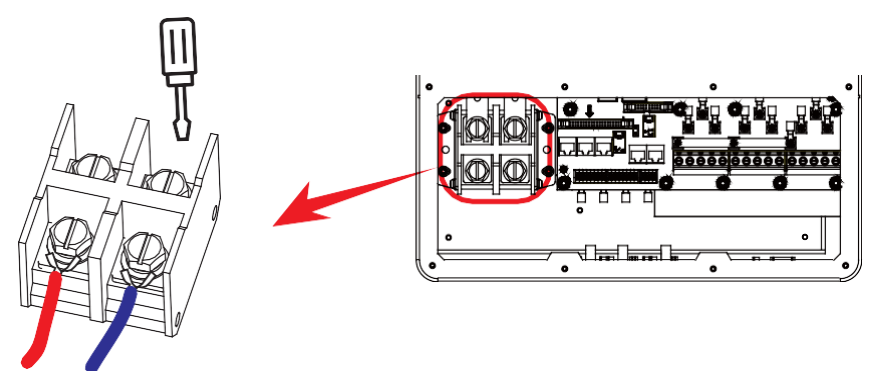

Pro model 8-12 KW je velikost šroubu konektoru baterie M10.

3.V případě, že by se měniče mohly dotknout děti, nebo by se do něj mohl dostat hmyz, otočením ve směru hodinových ručiček se ujistěte, že je konektor měniče upevněn ve vodotěsné poloze.

Instalace musí být provedena se zvýšenou opatrností.

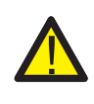

Před provedením konečného DC připojení nebo uzavřením DC jističe/odpojovače se ujistěte, že kladný pól (+) je připojen ke kladnému (+) a záporný (-) k zápornému (-). Připojení baterie s obrácenou polaritou způsobí poškození měniče.

#### 3.3.2 Definice funkčního portu

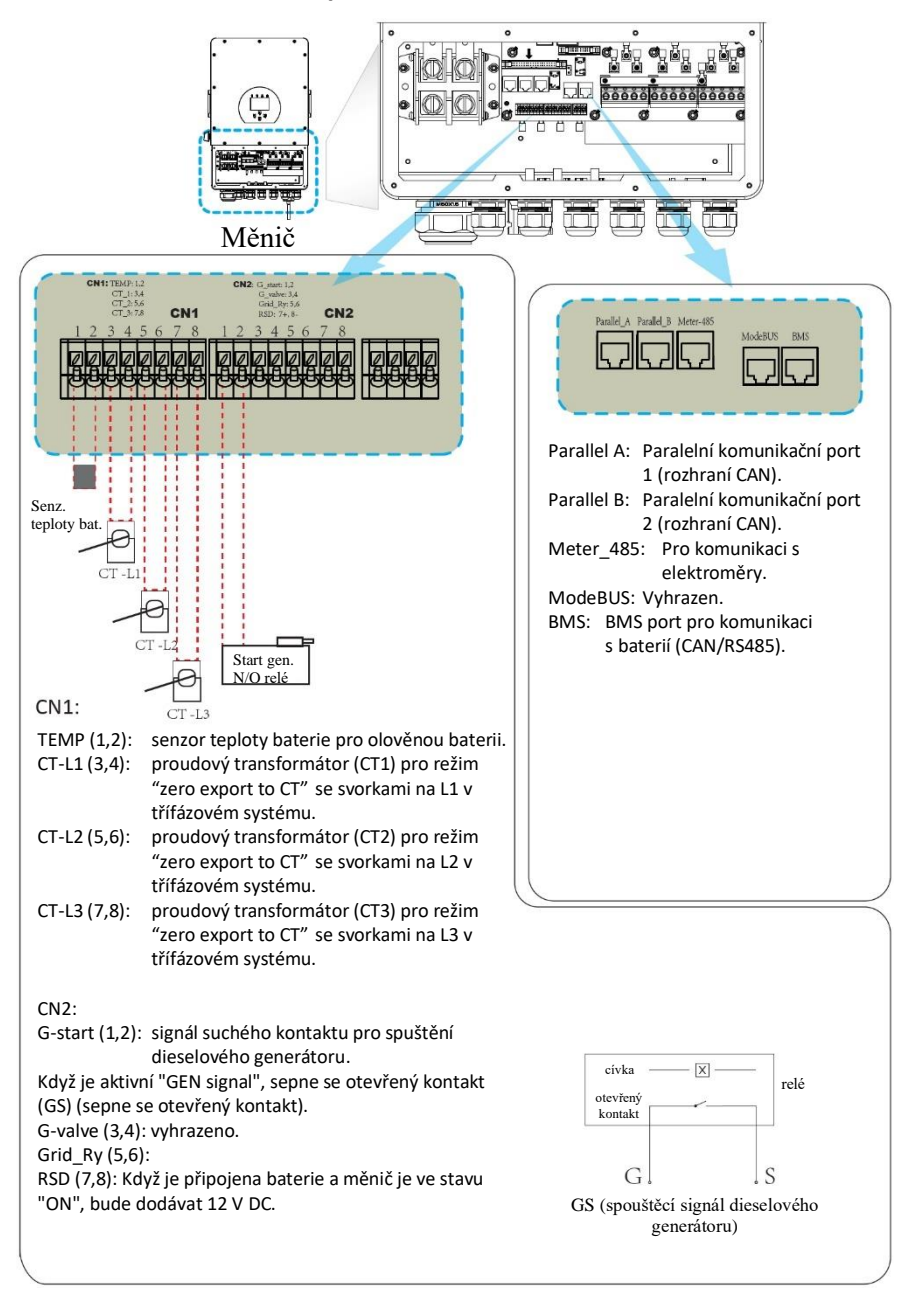

3.3.3 Připojení senzoru teploty pro olověnou baterii

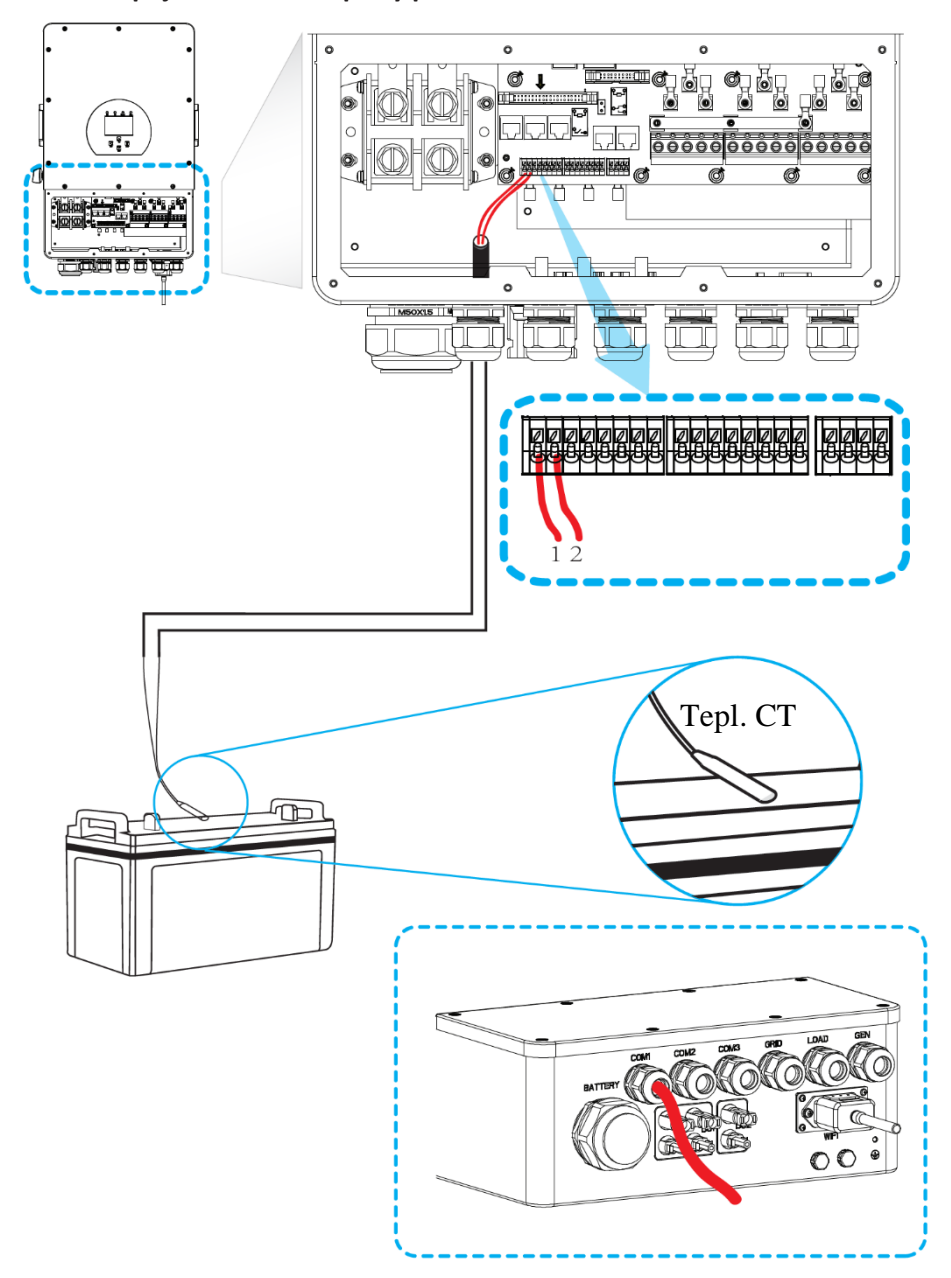

## 3.4 Připojení k síti a připojení záložního zatížení

- Před připojením k síti nainstalujte mezi měnič a síť samostatný AC jistič. Také se doporučuje nainstalovat AC jistič mezi záložní zatížení a měnič. To zajistí, že měnič lze během údržby bezpečně odpojit a plně chránit před nadproudem. Doporučený AC jistič pro port zatížení je 20 A pro 8 kW, 32 A pro 10 kW a 32 A pro 12 kW. Doporučená hodnota DC jističe pro síťový port je 63 A pro 8 kW, 63 A pro 10 kW a 63 A pro 12 kW.
- Na měniči jsou tři svorkovnice s označením "Grid" "Load" a "GEN". Nezapojujte vstupní a výstupní konektory opačně.

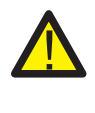

Veškeré zapojení musí být provedeno kvalifikovanými osobami. Pro bezpečnost systému a efektivní provoz je velmi důležité použít vhodný kabel pro připojení AC vstupu. Abyste snížili riziko zranění, použijte správný doporučený kabel tak, jak je uvedeno níže.

| Připojení záložního zatížení |                                                         |             |                  |  |  |
|------------------------------|---------------------------------------------------------|-------------|------------------|--|--|
| Model                        | Rozměr vodiče Kabel (mm²) Hodnota točivé<br>momentu (ma |             |                  |  |  |
| 8/10/12KW                    | 10AWG                                                   | 4           | 1,2 Nm           |  |  |
|                              | Připojení sítě                                          |             |                  |  |  |
| Model                        | Rozměr vodiče                                           | Kabel (mm²) | Hodnota točivého |  |  |

| Model     | Rozměr vodiče | Kabel (mm²) | momentu (max.) |
|-----------|---------------|-------------|----------------|
| 8/10/12KW | 10AWG         | 6           | 1,2 Nm         |
|           |               |             |                |

Tabulka 3-3 Doporučený rozměr pro AC vodiče

## Pro implementaci připojení k portům Grid, Load a Gen postupujte podle následujících kroků:

- 1. Před připojením k portu Grid, Load a Gen se ujistěte, že jste nejprve vypnuli AC jistič a odpojovač.
- 2.Odstraňte izolaci v délce 10 mm, odšroubujte šrouby, vložte vodiče podle polarity vyznačené na svorkovnici a utáhněte šrouby svorek. Ujistěte se, že je připojení dokončeno.

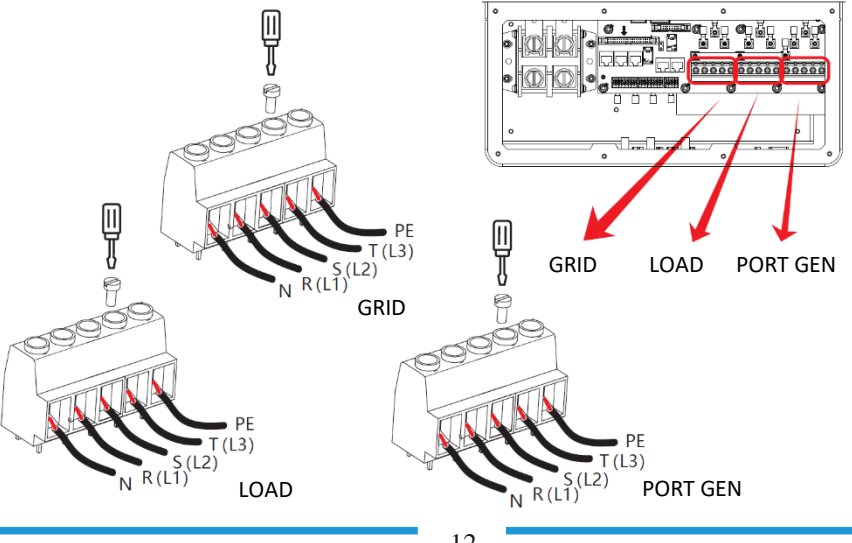

Před připojením k jednotce se ujistěte, že je odpojený zdroj střídavého proudu.

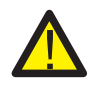

- 3.Poté vložte výstupní vodiče AC podle polarity vyznačené na svorkovnici a svorku utáhněte. Nezapomeňte také připojit odpovídající nulové vodiče (N) a ochranné vodiče (PE) k příslušným svorkám.
- 4. Ujistěte se, že jsou vodiče bezpečně připojeny.
- 5.Spotřebiče, jako je klimatizace, potřebují alespoň 2-3 minuty na restart, protože je potřeba mít dostatek času na vyvážení chladiva uvnitř okruhu. Pokud dojde k výpadku proudu a jeho obnovení v krátké době, dojde k poškození připojených spotřebičů. Abyste předešli tomuto druhu poškození, před instalací zkontrolujte, zda je klimatizace vybavena funkcí časového zpoždění. V opačném případě měnič spustí poruchu přetížení a přeruší výstup, aby ochránil váš spotřebič, přesto někdy může dojít k vnitřnímu poškození klimatizace.

## 3.5 FV připojení

Před připojením k FV modulům nainstalujte samostatný DC jistič mezi měnič a FV moduly. Pro bezpečnost systému a efektivní provoz je velmi důležité použít pro toto připojení vhodný kabel. Abyste snížili riziko zranění, použijte správný doporučený rozměr kabelu tak, jak je uvedeno níže.

| Model     | Rozměr vodiče | Kabel (mm²) |
|-----------|---------------|-------------|
| 8/10/12KW | 12AWG         | 4           |

#### Tabulka 3-4 Rozměr kabelu

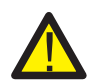

Abyste předešli poruchám, nepřipojujte k měniči žádné FV moduly s možným únikem proudu. Například uzemněné FV moduly způsobí únik proudu do měniče. Při použití FV modulů dbejte na to, aby NEBYLY uzemněny.

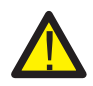

Je vyžadováno použití FV rozvodné skříně s přepěťovou ochranou. V opačném případě dojde v případě zásahu FV modulu bleskem k poškození měniče.

#### 3.5.1 Výběr FV modulu:

Při výběru správných FV modulů nezapomeňte vzít v úvahu následující parametry:

- 1) Napětí FV panelů naprázdno (Voc) nepřesahuje maximální dovolené napětí naprázdno pro měnič. Respektujte také další navýšení Voc při nízké teplotě.
- 2) Napětí FV panelů naprázdno (Voc) by mělo být vyšší než minimální startovací napětí.

| Model měniče                  | 8KW         | 10KW             | 12KW |
|-------------------------------|-------------|------------------|------|
| Vstupní napětí FV             | 550         | 0 V (160 V~800 V | ()   |
| Rozsah napětí MPPT FV pole    | 200 V-650 V |                  |      |
| Počet sledovačů MPP           | 2           |                  |      |
| Počet stringů na MPP sledovač | 1+1         | 2+1              | 2+1  |

#### Tabulka 3-5

#### 3.5.2 Připojení vodičů FV modulu:

- 1. Vypněte hlavní vypínač síťového napájení (AC).
- 2.Vypněte DC izolátor.
- 3. Připojte vstupní konektor FV k měniči.

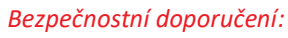

Neuzemňujte kladný nebo záporný pól FV pole, mohlo by to způsobit vážné poškození měniče.

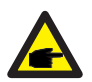

#### Bezpečnostní doporučení:

Před připojením se ujistěte, že polarita výstupního napětí FV pole odpovídá symbolům "DC+" a "DC-".

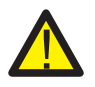

#### Bezpečnostní doporučení:

Před připojením měniče se ujistěte, že napětí FV pole naprázdno je v rozmezí 1 000 V měniče.

| Obr. 5.1 DC+ samčí konektor (MC4) | Obr. 5.2 DC- samičí konektor (MC4) |
|-----------------------------------|------------------------------------|

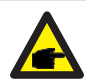

#### Bezpečnostní doporučení:

Pro FV systém používejte schválený DC kabel.

| Tun kabalu                                      | <i>Průřez</i> (mm²) |                    |  |
|-------------------------------------------------|---------------------|--------------------|--|
| тур карета                                      | Rozměr              | Doporučená hodnota |  |
| Průmyslový generický FV<br>kabel (model: PV1-F) | 4.0~6.0 (12~10AWG)  | 4.0(12AWG)         |  |

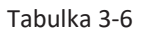

Postup montáže DC konektorů je uveden níže:

a) Odizolujte DC vodič v délce zhruba 7 mm, demontujte kryt matice konektoru (viz obrázek 3.3).

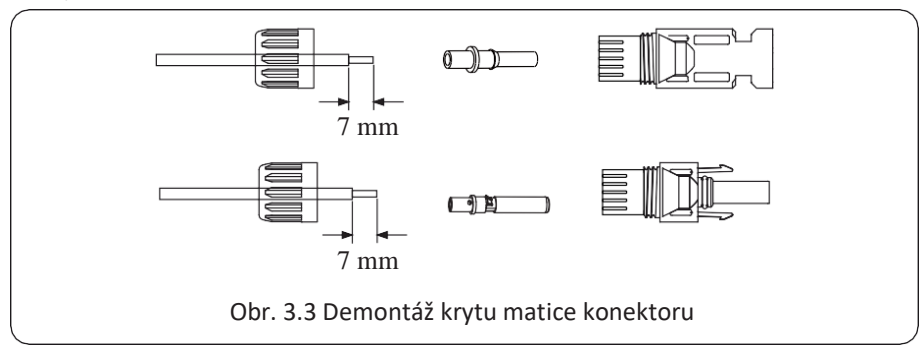

b) Zalisujte kovové svorky pomocí lisovacích kleští podle obrázku 3.4.

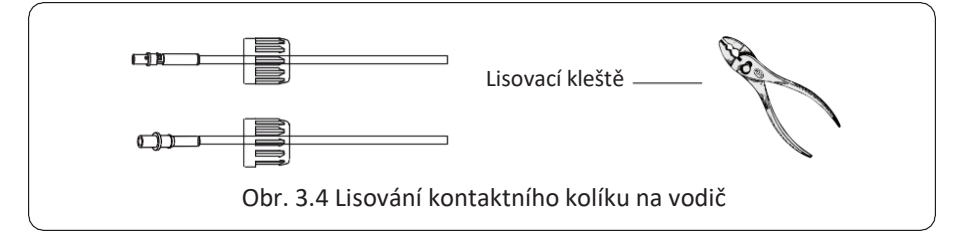

c) Vložte kontaktní kolík do horní části konektoru a našroubujte matici s krytkou do horní části konektoru (jak je znázorněno na obrázku 3.5).

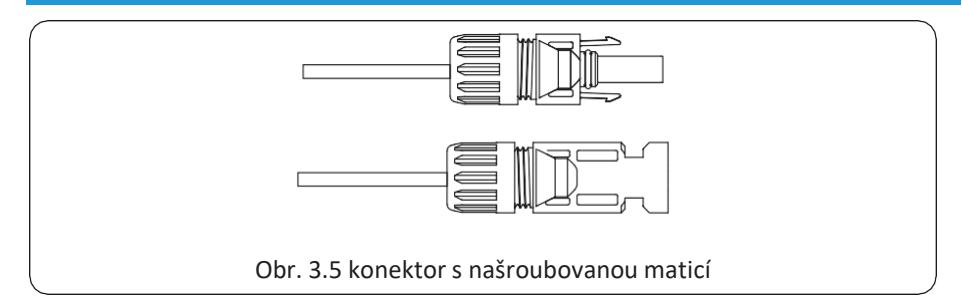

d) Nakonec zasuňte DC konektor do kladného a záporného vstupu měniče, jak je znázorněno na obrázku 3.6.

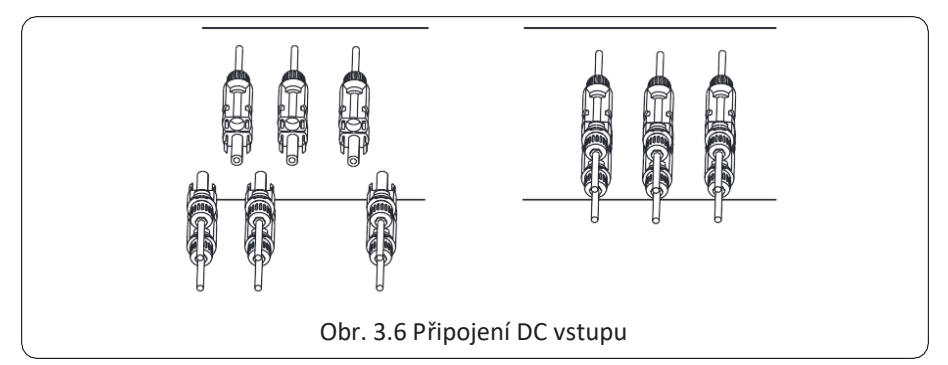

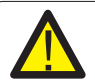

#### Varování:

Sluneční světlo svítící na panel vytváří napětí. Vysoké napětí může způsobit ohrožení života. Před připojením vstupního DC vedení je proto třeba solární panel zakrýt neprůhledným materiálem a vypínač DC by měl být v poloze "OFF", jinak může vysoké napětí měniče vést k ohrožení života.

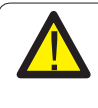

#### Varování:

Použijte konektor DC napájení příslušenství. Nepropojujte konektory různých výrobců.

## 3.6 Připojení CT

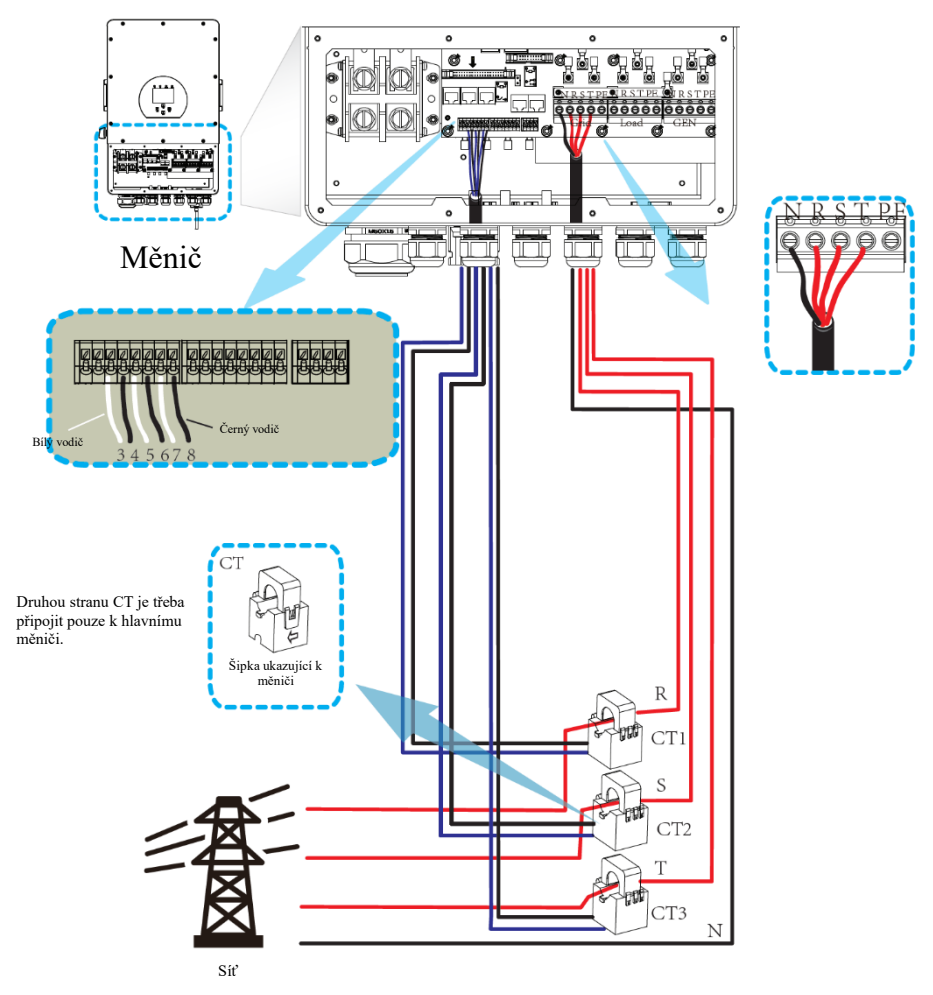

\*Poznámka: Pokud údaj o výkonu zatížení na LCD displeji není správný, otočte šipku CT.

## 3.6.1 Připojení elektroměru

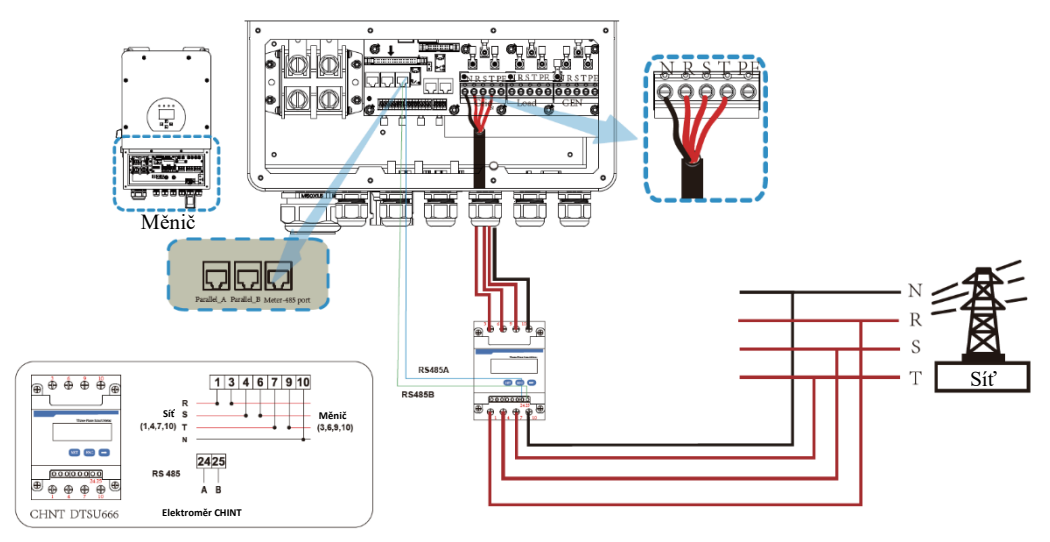

![](_page_19_Figure_2.jpeg)

![](_page_20_Picture_0.jpeg)

#### Poznámka:

Pokud měnič není připojen k síti, nulový vodič musí být uzemněn.

## 3.7 Uzemnění (povinné)

Zemnicí kabel musí být připojen k zemnicí desce na straně sítě, což zabraňuje úrazu elektrickým proudem v případě poruchy původního ochranného vodiče.

![](_page_20_Picture_5.jpeg)

## 3.8 Wi-Fi připojení

Konfiguraci Wi-Fi modulu naleznete na obrázcích Wi-Fi modulu.

![](_page_21_Figure_0.jpeg)

#### 3.9 Elektroinstalační systém pro měnič

#### 3.10 Schéma zapojení

![](_page_22_Figure_1.jpeg)

SUN 10K-SG:32A AC jistič SUN 12K-SG:32A AC jistič ③ AC jistič pro síť SUN 8K-SG: 63A AC jistič

SUN 10K-SG:63A AC jistič SUN 12K-SG:63A AC jistič

SUN 12K-SG:300A DC jistič (2) AC jistič pro záložní zatížení SUN 8K-SG: 20A AC jistič

(4) AC jistič pro domácí spotřebiče V závislosti na domácích spotřebičích.

#### 3.11 Typické aplikační schéma dieselového generátoru

![](_page_23_Figure_1.jpeg)

SUN 8K-SG: 20A AC jistič SUN 10K-SG: 32A AC jistič SUN 12K-SG: 32A AC jistič

(3) AC jistič pro port generátoru SUN 8K-SG: 63A AC jistič SUN 10K-SG: 63A AC jistič SUN 12K-SG: 63A AC jistič

3.12 Schéma paralelního fázového zapojení (ve vývoji)

![](_page_24_Figure_1.jpeg)

## 4. OVLÁDÁNÍ

## 4.1 Zapnutí/vypnutí

Jakmile je jednotka správně nainstalována a baterie jsou dobře připojeny, jednoduše stiskněte tlačítko ON/OFF (umístěné na levé straně krytu) pro zapnutí. Když je systém bez připojené baterie, ale je připojen buď k FV, nebo k síti, a tlačítko ON/OFF je v poloze OFF, LCD displej bude stále svítit (bude zobrazovat OFF). Když v tomto stavu zapnete tlačítko ON/OFF a zvolíte "NO battery", systém může stále pracovat.

## 4.2 Ovládací a zobrazovací panel

Ovládací a zobrazovací panel, znázorněný na následujícím obrázku, se nachází na předním panelu měniče. Obsahuje čtyři kontrolky, čtyři funkční tlačítka a LCD displej, který zobrazuje provozní stav a informace o vstupním/výstupním napájení.

|        | LED kontrolka                    | Zprávy                     |
|--------|----------------------------------|----------------------------|
| DC     | Zelené LED nepřerušované světlo  | FV připojení v normálu     |
| AC     | Zelené LED nepřerušované světlo  | Připojení k síti v normálu |
| Normal | Zelené LED nepřerušované světlo  | Provoz měniče v normálu    |
| Alarm  | Červené LED nepřerušované světlo | Porucha nebo varování      |

#### Tabulka 4-1 LED kontrolky

| Funkční tlačítko | Popis                      |
|------------------|----------------------------|
| Esc              | Ukončení režimu nastavení  |
| Up               | Přechod na předchozí výběr |
| Down             | Přechod na další výběr     |
| Enter            | Potvrzení výběru           |

Tabulka 4-2 Funkční tlačítka

## 5. Ikony LCD displeje

## 5.1 Hlavní obrazovka

LCD displej je dotykový, obrazovka níže ukazuje celkové informace o měniči.

![](_page_26_Figure_3.jpeg)

1. Ikona uprostřed domovské obrazovky označuje, že systém je v režimu Normální provoz. Pokud se změní na "comm./F01~F64", znamená to, že došlo k chybám komunikace nebo k jiným chybám, pod touto ikonou se zobrazí chybové hlášení (chyby F01-F64 a podrobné informace o chybách lze zobrazit v nabídce Alarmy systému).

2.V horní části obrazovky je uveden čas.

3. Ikona nastavení systému – stisknutím tohoto tlačítka můžete vstoupit do obrazovky nastavení systému, která zahrnuje základní nastavení, nastavení baterie, nastavení sítě, pracovní režim systému, použití portu generátoru, pokročilé funkce a informace o lithiové baterii.

4.Hlavní obrazovka zobrazuje informace o solárním panelu, síti, zátěži a baterii. Zobrazuje také směr toku energie pomocí šipky. Když je energie na vyšší úrovni, barva na panelech se změní ze zelené na červenou, takže systémové informace se na hlavní obrazovce zobrazují jasně.

- · Výkon FV a výkon zatížení jsou vždy kladné.
- · Záporný výkon sítě znamená prodej do sítě, kladný znamená odběr ze sítě.
- · Záporný výkon baterie znamená nabíjení, kladný vybíjení.

#### 5.1.1 Provozní postupový diagram LCD displeje

![](_page_27_Figure_1.jpeg)

#### 5.2 Křivka solárního panelu

![](_page_28_Figure_1.jpeg)

| Batt        |        |
|-------------|--------|
| Discharge   |        |
| U:49.58V    |        |
| I:2.04A     |        |
| Power: 101W |        |
| Temp:25.0C  | Energy |

Toto je podrobná stránka baterie.

Pokud používáte lithiovou baterii, můžete vstoupit na stránku BMS.

| Li-BMS                                                                            |                                                                                                    |                 |
|-----------------------------------------------------------------------------------|----------------------------------------------------------------------------------------------------|-----------------|
| Mean Voltage:50.34V<br>Total Current:55.00A<br>Mean Temp :23.5C<br>Total SOC :38% | Charging Voltage :53.2V<br>Discharging Voltage :47.0V<br>Charging current :50A<br>Discharging current :25A | Sum<br>Data     |
| Dump Energy:57Ah                                                                  |                                                                                                    | Details<br>Data |

| Li-BMS |        |       |       |        |       |       |       |          |
|--------|--------|-------|-------|--------|-------|-------|-------|----------|
| Volt   | Curr   | Temp  | SOC   | Energy | Cha   | arge  | Fault |          |
|        |        |       |       |        | Volt  | Curr  |       | <u> </u> |
| 50.38V | 19.70A | 30.6C | 52.0% | 26.0Ah | 0.0V  | 0.0A  | 000   |          |
| 50.33V | 19.10A | 31.0C | 51.0% | 25.5Ah | 53.2V | 25.0A | 01010 | 0        |
| 50.30V | 16.90A | 30.2C | 12.0% | 6.0Ah  | 53.2V | 25.0A | 000   | Sum      |
| V00.0  | A00.0  | 0.0C  | 0.0%  | 0.0Ah  | 0.0V  | 0.0A  | 000   | Data     |
| V00.0  | 0.00A  | 0.0C  | 0.0%  | 0.0Ah  | 0.0V  | 0.0A  | 01010 |          |
| V00.0  | 0.00A  | 0.00  | 0.0%  | 0.0Ah  | 0.0V  | 0.0A  | 000   |          |
| V00.0  | 0.00A  | 0.0C  | 0.0%  | 0.0Ah  | 0.0V  | 0.0A  |       | $\geq$   |
|        | A00.0  |       |       | 0.0Ah  |       |       | 000   |          |
|        |        |       |       |        |       |       | 0000  |          |
|        |        |       |       |        |       |       | 000   | Details  |
|        |        |       |       |        |       |       |       | Data     |
|        |        |       |       |        |       |       |       |          |
|        |        |       |       |        |       |       |       |          |
|        |        |       |       |        |       |       |       |          |
|        |        |       |       |        |       |       |       |          |

![](_page_29_Figure_5.jpeg)

#### 5.3 Solární křivka, křivka zatížení a křivka sítě

Křivku solárního výkonu pro denní, měsíční, roční a celkový výkon lze zhruba zkontrolovat na LCD displeji, pro větší přesnost výroby energie se podívejte na monitorovací systém. Klepnutím na šipku nahoru a dolů zkontrolujte křivku výkonu v různých obdobích.

#### 5.4 Nabídka nastavení systému

| System Se        | tup                  |                 | Toto je stránka nastavení systému. |
|------------------|----------------------|-----------------|------------------------------------|
| Battery          | System V             | /ork Mode       |                                    |
| Setting          | Grid Setting         | Gen Port<br>Use |                                    |
| Basic<br>Setting | Advanced<br>Function | Device Info.    |                                    |
|                  |                      |                 |                                    |

#### 5.5 Nabídka základního nastavení

![](_page_30_Figure_3.jpeg)

| Pas | sWord  |      |     | Heslo pro obnovení továrního nastavení: 9999 |
|-----|--------|------|-----|----------------------------------------------|
|     |        | XXXX | DEL | Heslo pro uzamčení: 7777                     |
|     | 1      | 2    | 3   |                                              |
|     | 4      | 5    | 6   |                                              |
|     | 7      | 8    | 9   |                                              |
|     | CANCEL | 0    | ОК  |                                              |
|     |        |      |     |                                              |

#### 5.6 Nabídka nastavení baterie

![](_page_31_Picture_1.jpeg)

Battery capacity: Sdělí hybridnímu měniči velikost kapacity vaší baterie.

Use Batt V: Použití napětí baterie pro všechna nastavení (V). Use Batt %: Použití zbývající kapacity (SOC) baterie pro všechna nastavení (%).

Max. A charge/discharge: Maximální nabíjecí/vybíjecí proud baterie (0-115 A pro model 5KW, 0-90A pro model 3.6KW). U baterií AGM a Flooded doporučujeme velikost baterie Ah x 20 % = nabíjecí/vybíjecí ampéry.

. Pro lithiové baterie doporučujeme velikost Ah x 50 % = nabíjecí/vybíjecí ampéry.

. U gelových baterií postupujte podle pokynů výrobce.

No Batt: Zaškrtněte tuto položku, pokud není k systému připojena žádná baterie.

Active battery: Tato funkce pomůže obnovit nadměrně vybitou baterii pomalým nabíjením ze solárního panelu nebo sítě.

![](_page_31_Picture_9.jpeg)

![](_page_31_Figure_10.jpeg)

| Generator                              |                                     | Tato stránka informuje o výstupním napětí generátoru,                   |
|----------------------------------------|-------------------------------------|-------------------------------------------------------------------------|
| Power: 6000W                           | Today=10 KWH<br>Total =10 KWH       | frekvenci, výkonu a o tom, kolik energie se z<br>generátoru spotřebuje. |
| V_L1: 230V<br>V_L2: 230V<br>V_L3: 230V | P_L1: 2KW<br>P_L2: 2KW<br>P_L3: 2KW |                                                                         |
|                                        |                                     |                                                                         |

#### **Battery Setting**

![](_page_32_Picture_2.jpeg)

Lithium Mode: Jedná se o protokol BMS. Viz dokument (Schválená baterie).

Shutdown 10%: Oznamuje, že se měnič vypne, pokud je hodnota SOC nižší než tato hodnota.

Low Batt 20%: Oznamuje, že měnič spustí alarm, pokud je hodnota SOC nižší než tato hodnota. Restart 40%: Při napětí baterie na 40 % se výstup střídavého proudu obnoví.

![](_page_32_Picture_6.jpeg)

#### Doporučené nastavení baterie

| Typ baterie    | Fáze absorpce (bulk)                | Fáze udržování<br>(float) | Fáze vyrovnávání<br>(equalize) / každých 30<br>dní 3 hod. |
|----------------|-------------------------------------|---------------------------|-----------------------------------------------------------|
| AGM (nebo PCC) | 14.2v (57.6v)                       | 13.4v (53.6v)             | 14.2v(57.6v)                                              |
| Gelová         | 14.1v (56.4v)                       | 13.5v (54.0v)             |                                                           |
| Tekutá         | 14.7v (59.0v)                       | 13.7v (55.0v)             | 14.7v(59.0v)                                              |
| Lithiová       | Sledujte její parametry napětí BMS. |                           |                                                           |

#### 5.7 Nabídka nastavení pracovního režimu systému

![](_page_33_Figure_3.jpeg)

#### Pracovní režim

Selling First: Tento režim umožňuje hybridnímu měniči prodávat přebytečnou energii vyrobenou solárními panely zpět do sítě. Pokud je aktivní čas spotřeby, lze do sítě prodávat i energii z baterií.

FV energie bude použita k napájení zatížení a nabíjení baterie a poté bude přebytečná energie proudit do sítě. Priorita zdroje napájení pro zatížení je následující: 1. Solární panely.

- 1. Solarni j 2. Síť.
- 3. Baterie (dokud není dosaženo naprogramovaného % vybití).

Zero Export To Load: Hybridní měnič bude napájet pouze připojené záložní zatížení. Hybridní měnič nebude dodávat energii do domácího zatížení ani prodávat energii do sítě. Vestavěný CT zjistí, že se energie vrací do sítě, a sníží výkon měniče pouze pro napájení místního zatížení a nabíjení baterie.

![](_page_33_Figure_10.jpeg)

Zero Export To CT: Hybridní měnič bude dodávat energii nejen připojenému záložnímu zatížení, ale také připojenému domácímu zatížení. Pokud je energie z fotovoltaiky a baterií nedostatečná, vezme si jako doplněk energii ze sítě. Hybridní měnič nebude prodávat energii do sítě. V tomto režimu je zapotřebí CT. Způsob instalace CT naleznete v kapitole 3.6 Připojení CT. Externí CT bude detekovat výkon proudící zpět do sítě a sníží výkon měniče pouze pro napájení místního zatížení, nabíjení baterie a domácího zatížení.

![](_page_33_Figure_12.jpeg)

**Solar Sell:** "Solar sell" je pro nulový export do zatížení nebo nulový export do CT: když je tato položka aktivní, přebytečnou energii lze prodat zpět do sítě. Když je aktivní, je prioritní využití FV zdroje následující: spotřeba zatížení, nabíjení baterie a dodávka do sítě.

Max. sell power: Umožňuje proudění maximálního výstupního výkonu do sítě.

Zero-export Power: Pro režim nulového exportu, udává výstupní výkon sítě. Doporučujeme nastavit jej na 20-100 W, aby hybridní měnič nedodával energii do sítě.

Energy Pattern: Priorita FV zdroje energie.

**Batt First:** FV výkon je nejprve použit k nabíjení baterie a poté k napájení zatížení. Pokud je FV výkon nedostatečný, síť doplní baterii a zatížení současně.

**Load First:** FV výkon je nejprve použit k napájení zatížení a poté k nabíjení baterie. Pokud je FV výkon nedostatečný, síť doplní baterii a zatížení současně.

Max Solar Power: Umožňuje maximální DC vstupní výkon.

**Grid Peak-shaving:** Když je aktivní, výstupní výkon sítě bude omezen v rámci nastavené hodnoty. Pokud výkon zatížení překročí povolenou hodnotu, bude jako doplněk odebírat energii z fotovoltaiky a baterie. Pokud stále nemůže splnit požadavek zatížení, výkon sítě se zvýší, aby tyto potřeby splnil.

| Syste          | m Wo | ork Mo | de                          |                 |       |       |
|----------------|------|--------|-----------------------------|-----------------|-------|-------|
| Grid<br>Charge | Gen  |        | <mark>/</mark> Time<br>Time | Of Use<br>Power | Batt  | Work  |
|                |      | 01:00  | 5:00                        | 12000           | 49.0V | Mode2 |
|                |      | 05:00  | 9:00                        | 12000           | 50.2V |       |
| $\checkmark$   |      | 09:00  | 13:00                       | 12000           | 50.9V |       |
| $\checkmark$   |      | 13:00  | 17:00                       | 12000           | 51.4V |       |
|                |      | 17:00  | 21:00                       | 12000           | 47.1V |       |
|                |      | 21:00  | 01:00                       | 12000           | 49.0V |       |

Time of use: slouží k naprogramování, kdy se má baterie nabíjet ze sítě nebo z generátoru, a kdy má baterie napájet zatížení. Zaškrtněte pouze "Time Of Use", až poté se aktivují následující položky (Grid charge, Time, Power atd.).

Poznámka: při prvním režimu prodeje a kliknutí na "Time Of Use" lze energii z baterie prodat do sítě. Grid charge: využívá síť k nabíjení baterie v určitém časovém období.

Gen charge: využívá dieselový generátor k dobíjení baterie v určitém časovém období.

Time: reálný čas, rozsah 01:00-24:00.

Power: Maximální povolený vybíjecí výkon baterie. Batt(V nebo SOC %): SOC baterie v % nebo napětí v okamžiku, kdy má být akce provedena.

#### Například:

V čase 01:00-05:00, kdy je hodnota SOC baterie nižší než 80 %, se baterie nabíjí ze sítě, dokud hodnota SOC baterie nedosáhne 80 %.

V časech 05:00-08:00 a 08:00-10:00, kdy je hodnota SOC baterie vyšší než 40 %, hybridní měnič vybíjí baterii, dokud hodnota SOC nedosáhne 40 %.

V čase 10:00-15:00, kdy je hodnota SOC baterie vyšší než 80 %, hybridní měnič vybíjí baterii, dokud hodnota SOC nedosáhne 80 %.

V čase 15:00-18:00, kdy je hodnota SOC baterie vyšší než 40 %, hybridní měnič vybíjí baterii, dokud hodnota SOC nedosáhne 40 %.

V čase 18:00-01:00, kdy je hodnota SOC baterie vyšší než 35 %, hybridní měnič vybíjí baterii, dokud hodnota SOC nedosáhne 35 %.

| System Wo                     | ork Mo | de                          |                 |      |       |
|-------------------------------|--------|-----------------------------|-----------------|------|-------|
| Grid<br>Charge <sup>Gen</sup> |        | <mark>/</mark> Time<br>Time | Of Use<br>Power | Batt | Work  |
|                               | 01:00  | 5:00                        | 12000           | 80%  | Mode2 |
|                               | 05:00  | 8:00                        | 12000           | 40%  |       |
|                               | 08:00  | 10:00                       | 12000           | 40%  |       |
|                               | 10:00  | 15:00                       | 12000           | 80%  |       |
|                               | 15:00  | 18:00                       | 12000           | 40%  |       |
|                               | 18:00  | 01:00                       | 12000           | 35%  |       |
|                               |        |                             |                 |      |       |

#### 5.8 Nabídka nastavení sítě

## Grid Setting

![](_page_35_Figure_2.jpeg)

#### 5.9 Nabídka nastavení portu generátoru

![](_page_36_Picture_1.jpeg)

Smart Load OFF Batt

• SOC baterie, při kterém se Smart Load vypne.

Smart Load ON Batt

 SOC baterie, při kterém se zapne Smart Load. Také vstupní FV výkon by měl současně překročit nastavenou hodnotu (Power), aby se Smart Load zapnula.

On Grid always on: Po kliknutí na možnost "on Grid always on" se Smart Load zapne, když je dostupná síť. Micro Inv Input: Chcete-li použít vstupní port generátoru jako mikro-měnič na vstupu síťového měniče (AC spojení), bude tato funkce fungovat také s měniči "Grid-Tied".

\* Micro Inv Input OFF: když SOC baterie překročí nastavenou hodnotu, mikro-měnič nebo síťový měnič se vypne.
\* Micro Inv Input ON: když SOC baterie překročí nastavenou hodnotu, mikro-měnič nebo síťový měnič se zapne.
AC Couple Fre High: Pokud zvolíte "Micro Inv input", jakmile SOC baterie postupně dosáhne nastavené hodnoty (OFF), výstupní výkon mikro-měniče bude během procesu lineárně klesat. Když se SOC baterie vyrovná nastavené hodnotě

(OFF), frekvence systému dosáhne nastavené hodnoty (AC couple Fre high) a mikro-měnič přestane pracovat. **MI export to grid cutsoff**: Zastaví export energie vyrobené mikro-měničem do sítě.

\* Poznámka: Funkce Micro Inv Input OFF a On platí pouze pro některé verze FW.

Generator input rated power: maximální povolený výkon dieselového generátoru.

GEN connect to grid input: Připojení dieselového generátoru ke vstupnímu portu sítě.

Smart Load Output: Tento režim využívá vstupní připojení generátoru jako výstup, který přijímá energii pouze tehdy, když je SOC baterie a FV výkon vyšší než uživatelsky programovatelná prahová hodnota.

Např. ON: 100%, OFF=95%: Když FV výkon překročí 500 W a SOC akumulátoru dosáhne 100 %, Smart Load Port se automaticky zapne a napájí připojené zatížení. Když je SOC bateriové kapacity < 95 % nebo FV výkon < 500 W, Smart Load Port se automaticky vypne.

#### 5.10 Nabídka nastavení pokročilých funkcí

![](_page_37_Picture_1.jpeg)

Solar Arc Fault ON: Určeno pouze pro USA. System selfcheck: Nedostupné. Určeno pouze pro továrnu.

Gen Peak-shaving: Dostupné. Když výkon generátoru překročí jeho jmenovitou hodnotu, měnič zajistí redundantní část, aby nedošlo k přetížení generátoru. DRM: Pro normu AS4777

Backup Delay (opoždění zálohy): Vyhrazeno. BMS\_Err\_Stop: Pokud je aktivní a BMS baterie nekomunikuje s měničem, měnič přestane pracovat a ohlásí poruchu.

Signal island mode: Vyhrazeno.

![](_page_37_Picture_6.jpeg)

**Ex\_Meter For CT:** Při použití režimu "zero-export to CT" může hybridní měnič zvolit funkci "EX\_Meter For CT" a používat různé elektroměry, např. CHNT a Eastron.

## 5.11 Nabídka nastavení informací o zařízení

![](_page_38_Picture_1.jpeg)

Tato stránka zobrazuje ID měniče, verzi měniče a kódy alarmů.

HMI: Verze LCD displeje MAIN: Verze FW řídicí desky

## 6. Režim

## Režim I: Základní

![](_page_38_Figure_6.jpeg)

## Režim II: S generátorem

![](_page_38_Figure_8.jpeg)

#### Režim III: Smart-Load

![](_page_39_Figure_1.jpeg)

## Režim IV: AC spojení

![](_page_39_Figure_3.jpeg)

Prvním prioritním výkonem systému je vždy FV výkon, druhým a třetím prioritním výkonem je pak podle nastavení akumulátorová baterie nebo síť. Posledním záložním zdrojem je pak generátor, pokud je k dispozici.

## 7. Omezení odpovědnosti

Kromě výše popsané záruky na výrobek poskytují státní a místní zákony a předpisy finanční náhradu za připojení výrobku k elektrické síti (včetně porušení implicitních podmínek a záruk). Společnost tímto prohlašuje, že obchodní a smluvní podmínky k výrobku nemohou ze zákona vyloučit veškerou odpovědnost, nebo pouze v omezeném rozsahu.

| Chybový<br>kód | Popis                                    | Řešení                                                                                                    |
|----------------|------------------------------------------|----------------------------------------------------------------------------------------------------|
| F01            | DC input polarity reverse fault          | <ol> <li>Zkontrolujte polaritu FV vstupu.</li> <li>Pokud se nemůžete vrátit do normálního stavu, vyhledejte<br/>naši pomoc.</li> </ol>                                                                                                    |
| F07            | DC_START_Failure                         | <ol> <li>Napětí sběrnice nelze vytvořit z FV nebo baterie.</li> <li>Restartujte měnič. Pokud závada přetrvává, kontaktujte nás a<br/>požádejte o pomoc.</li> </ol>                                                                                                    |
| F13            | working mode change                      | <ol> <li>Při změně typu sítě a frekvence se zobrazí hlášení F13;</li> <li>Pokud byl režim baterie změněn na režim "No battery",<br/>zobrazí se hlášení F13;</li> <li>U některých starších verzí FW se zobrazí hlášení F13 při<br/>změně pracovního režimu systému;</li> <li>Obecně toto hlášení zmizí automaticky;</li> <li>Pokud nezmizí, vypněte přepínač AC/DC, počkejte jednu<br/>minutu a poté ho znovu zapněte;</li> <li>Pokud se nemůžete vrátit do normálního stavu, vyhledejte<br/>naši pomoc.</li> </ol> |
| F15            | AC over current fault of software        | <ol> <li>Porucha nadproudu na straně AC</li> <li>Zkontrolujte, zda je výkon záložního zatížení a výkon běžného<br/>zatížení v rámci rozmezí;</li> <li>Restartujte jej a zkontrolujte, zda je v normálním stavu;</li> <li>Pokud se nemůžete vrátit do normálního stavu, vyhledejte<br/>naši pomoc.</li> </ol>                                                                                                    |
| F16            | AC leakage current fault                 | Porucha unikajícího proudu<br>1. Zkontrolujte uzemnění kabelu na straně FV.<br>2. 2krát až 3krát restartujte systém 3, Pokud závada přetrvává,<br>kontaktujte nás a požádejte o pomoc.                                                                                                    |
| F18            | AC over current fault of<br>hardware     | <ul> <li>Porucha nadproudu na straně AC</li> <li>I. Zkontrolujte, zda je výkon záložního zatížení a výkon<br/>běžného zatížení v rámci rozmezí;</li> <li>2. Restartujte jej a zkontrolujte, zda je v normálním stavu;</li> <li>3. Pokud se nemůžete vrátit do normálního stavu, vyhledejte<br/>naši pomoc.</li> </ul>                                                                                                    |
| F20            | DC over current fault of the<br>hardware | <ul> <li>Porucha nadproudu na straně DC</li> <li>I. Zkontrolujte připojení FV modulu a baterie;</li> <li>2. Pokud se měnič v režimu mimo síť spustí s velkým výkonovým zatížením, může hlásit F20. Snižte výkon připojeného zatížení;</li> <li>3. Vypněte přepínač AC/DC, počkejte jednu minutu a poté ho znovu zapněte;</li> <li>4. Pokud se nemůžete vrátit do normálního stavu, vyhledejte naši pomoc.</li> </ul>                                                                                               |

| Chybový<br>kód | Popis                                         | Řešení                                                                                                    |
|----------------|-----------------------------------------------|----------------------------------------------------------------------------------------------------|
| F21            | Tz_HV_Overcurr_fault                          | <ul> <li>Nadproud sběrnice.</li> <li>1. Zkontrolujte nastavení vstupního proudu FV a proudu baterie</li> <li>2. 2krát až 3krát restartujte systém.</li> <li>3. Pokud porucha přetrvává, kontaktujte nás a požádejte o pomoc.</li> </ul>                                                                                                    |
| F22            | Tz_EmergStop_Fault                            | Vzdálené vypnutí<br>1. Říká, že měnič je dálkově ovládaný.                                                                                                    |
| F23            | Tz_GFCI_OC_ current is transient over current | <ul> <li>Porucha unikajícího proudu</li> <li>1. Zkontrolujte uzemnění kabelu na straně FV.</li> <li>2. 2krát až 3krát restartujte systém.</li> <li>3. Pokud porucha přetrvává, kontaktujte nás a požádejte o pomoc.</li> </ul>                                                                                                    |
| F24            | DC insulation failure                         | <ol> <li>Izolační odpor FV je příliš nízký</li> <li>Zkontrolujte, zda je spojení FV panelů a měniče pevné a<br/>správné.</li> <li>Zkontrolujte, zda je PE kabel měniče připojen k zemi.</li> <li>Pokud se nemůžete vrátit do normálního stavu, vyhledejte<br/>naši pomoc.</li> </ol>                                                                                                    |
| F26            | The DC busbar isunbalanced                    | <ol> <li>Chvíli počkejte a zkontrolujte, zda je přípojnice DC<br/>normální;</li> <li>Pokud je hybrid v režimu rozdělené fáze a zatížení L1 a L2<br/>se výrazně liší, zobrazí se hlášení F26.</li> <li>2krát až 3krát restartujte systém.</li> <li>Pokud se nemůžete vrátit do normálního stavu, vyhledejte<br/>naši pomoc.</li> </ol>                                                        |
| F48            | AC lower frequency                            | <ul> <li>Frekvence sítě mimo rozsah</li> <li>Zkontrolujte, zda je frekvence v rozsahu specifikace, nebo ne;</li> <li>Zkontrolujte, zda jsou AC kabely pevně a správně připojeny;</li> <li>Pokud se nemůžete vrátit do normálního stavu, vyhledejte naši pomoc.</li> </ul>                                                                                                    |
| F29            | Parallel CAN Bus fault                        | <ol> <li>V paralelním režimu zkontrolujte připojení paralelního<br/>komunikačního kabelu a nastavení komunikační adresy<br/>hybridního měniče;</li> <li>Během doby spouštění paralelního systému budou měniče<br/>zobrazovat F29. Jakmile jsou všechny měniče v zapnutém<br/>stavu, automaticky zmizí;</li> <li>Pokud porucha přetrvává, kontaktujte nás a požádejte o<br/>pomoc.</li> </ol> |
| F34            | AC Overcurrent fault                          | <ol> <li>Zkontrolujte připojené záložní zatížení, zda je v povoleném<br/>rozsahu výkonu;</li> <li>Pokud porucha přetrvává, kontaktujte nás a požádejte o<br/>pomoc.</li> </ol>                                                                                                    |
| F41            | Parallel system stop                          | <ol> <li>Zkontrolujte pracovní stav hybridního měniče. Pokud je 1<br/>hybridní měnič ve vypnutém stavu, mohou ty ostatní v<br/>paralelním systému hlásit poruchu F41.</li> <li>Pokud porucha přetrvává, kontaktujte nás a požádejte o<br/>pomoc.</li> </ol>                                                                                                    |

| F42 AC line lov | v voltage 2.<br>3. | ucha napětí v síti<br>Zkontrolujte, zda je AC napětí v rozsahu standardního<br>napětí ve specifikaci.<br>Zkontrolujte, zda jsou AC kabely pevně a správně<br>připojeny.<br>Pokud se nemůžete vrátit do normálního stavu, vyhledejte<br>naši pomoc. |
|-----------------|--------------------|----------------------------------------------------------------------------------------------------|
|-----------------|--------------------|----------------------------------------------------------------------------------------------------|

| Chybový<br>kód | Popis                         | Řešení                                                                                                    |
|----------------|-------------------------------|----------------------------------------------------------------------------------------------------|
| F46            | backup battery fault          | <ol> <li>Zkontrolujte všechny stavy baterie, jako je napětí/ SOC,<br/>parametry atd. a ujistěte se, že jsou všechny parametry<br/>stejné.</li> <li>Pokud porucha přetrvává, kontaktujte nás a požádejte o<br/>pomoc.</li> </ol>                                                                                            |
| F47            | AC over frequency             | <ul> <li>Frekvence sítě mimo rozsah</li> <li>Zkontrolujte, zda je frekvence v rozsahu specifikace, nebo ne.</li> <li>Zkontrolujte, zda jsou AC kabely pevně a správně připojeny.</li> <li>Pokud se nemůžete vrátit do normálního stavu, vyhledejte naši pomoc.</li> </ul>                                                  |
| F48            | AC lower frequency            | <ul> <li>Frekvence sítě mimo rozsah</li> <li>Zkontrolujte, zda je frekvence v rozsahu specifikace, nebo ne.</li> <li>Zkontrolujte, zda jsou AC kabely pevně a správně připojeny.</li> <li>Pokud se nemůžete vrátit do normálního stavu, vyhledejte naši pomoc.</li> </ul>                                                  |
| F55            | DC busbar voltage is too high | <ul> <li>Napětí sběrnice je příliš vysoké</li> <li>1. Zkontrolujte, zde není příliš vysoké napětí baterie.</li> <li>2. Zkontrolujte vstupní napětí FV a ujistěte se, že je v povoleném rozsahu.</li> <li>3. Pokud se nemůžete vrátit do normálního stavu, vyhledejte naši pomoc.</li> </ul>                                |
| F56            | DC busbar voltage is too low  | <ul> <li>Nízké napětí baterie</li> <li>Zkontrolujte, zda není napětí baterie příliš nízké.</li> <li>Pokud je napětí baterie příliš nízké, použijte k nabíjení<br/>baterie FV nebo síť.</li> <li>Pokud se nemůžete vrátit do normálního stavu, vyhledejte<br/>naši pomoc.</li> </ul>                                        |
| F58            | BMS communication fault       | <ol> <li>Říká, že komunikace mezi hybridním měničem a<br/>bateriovou BMS je odpojena, když je aktivní "BMS_Err-<br/>Stop".</li> <li>Pokud nechcete, aby k tomu docházelo, můžete na LCD<br/>displeji zakázat položku "BMS_Err-Stop".</li> <li>Pokud porucha přetrvává, kontaktujte nás a požádejte o<br/>pomoc.</li> </ol> |
| F62            | DRMs0_stop                    | <ol> <li>Funkce DRM je určena pouze pro australský trh.</li> <li>Zkontrolujte, zda je funkce DRM aktivní či nikoliv.</li> <li>Pokud se po restartu nemůžete vrátit do normálního stavu,</li> </ol>                                                                                                    |

|     |                                       | vyhledejte naši pomoc.                                                                                                    |  |  |
|-----|---------------------------------------|----------------------------------------------------------------------------------------------------|--|--|
| F34 | AC Overcurrent fault                  | <ol> <li>Zkontrolujte připojené záložní zatížení, zda je v povoleném<br/>rozsahu výkonu.</li> <li>Pokud porucha přetrvává, kontaktujte nás a požádejte o<br/>pomoc.</li> </ol>                                                                                                  |  |  |
| F63 | ARC fault                             | <ol> <li>Detekce poruch ARC je určena pouze pro americký trh.</li> <li>Zkontrolujte připojení kabelu FV modulu a odstraňte<br/>závadu.</li> <li>Pokud se nemůžete vrátit do normálního stavu, vyhledejte<br/>naši pomoc.</li> </ol>                                             |  |  |
| F64 | Heat sink high temperature<br>failure | <ol> <li>Teplota chladiče je příliš vysoká</li> <li>Zkontrolujte, zda není teplota pracovního prostředí příliš<br/>vysoká.</li> <li>Vypněte měnič na 10 minut a znovu jej spusťte;</li> <li>Pokud se nemůžete vrátit do normálního stavu, vyhledejte<br/>naši pomoc.</li> </ol> |  |  |

Tabulka 7-1 Informace o poruchách

Zákazníci vracejí výrobky podle pokynů naší společnosti, abychom mohli poskytnout servisní služby nebo výměnu výrobků stejné hodnoty. Zákazníci musí uhradit nezbytné přepravné a další související náklady. Na případnou výměnu nebo opravu výrobku se bude vztahovat zbývající záruční doba výrobku. Pokud je některá část výrobku nebo celý výrobek vyměněn samotnou společností během záruční doby, veškerá práva a nároky na náhradním výrobku nebo součásti náleží společnosti.

Tovární záruka se nevztahuje na následující poškození:

- · Poškození při přepravě zařízení;
- · Poškození způsobené nesprávnou instalací nebo uvedením do provozu;
- · Poškození způsobené nedodržením návodu k obsluze, instalaci nebo údržbě;
- · Poškození způsobené pokusy o úpravu, změnu nebo opravu výrobků;
- · Poškození způsobené nesprávným používáním nebo obsluhou;
- · Poškození způsobené nedostatečným větráním zařízení;
- · Poškození způsobené nedodržením platných bezpečnostních norem nebo předpisů;
- · Poškození způsobené přírodními katastrofami nebo zásahem vyšší moci (např. povodně, blesky, přepětí, bouřky, požáry atd.).

Kromě toho běžné opotřebení nebo jiná porucha neovlivňuje základní funkci výrobku. Jakékoli vnější škrábance, skvrny nebo přirozené mechanické opotřebení nepředstavují vadu výrobku.

## 8. Datový list

| Model                                    | SUN-8K-SG04LP3        | SUN-10K-SG04LP3           | SUN-12K-SG04LP3 |
|------------------------------------------|-----------------------|---------------------------|-----------------|
| Vstupní údaje baterie                    | ·                     |                           |                 |
| Typ baterie                              | 0                     | ověné nebo lithium-ion    | tové            |
| Rozsah napětí baterie (V)                |                       | 40-60 V                   |                 |
| Max. nabíjecí proud (A)                  | 190 A                 | 210 A                     | 240 A           |
| Max. vybíjecí proud (A)                  | 190 A                 | 210 A                     | 240 A           |
| Křivka nabíjení                          |                       | 3 fáze / vyrovnávání      |                 |
| Externí teplotní senzor                  |                       | ano                       |                 |
| Strategie nabíjení lithium-iontové       |                       | Auto odoptoční c DMC      |                 |
| baterie                                  |                       | Auto-adaptachi s Bivis    |                 |
| Vstupní údaje FV                         |                       |                           |                 |
| Max. DC vstupní výkon (W)                | 10 400 W              | 13 000 W                  | 15 600 W        |
| Vstupní napětí FV (V)                    |                       | 550 V (160 V~800 V)       |                 |
| Rozsah napětí MPPT (V)                   |                       | 200 V-650 V               |                 |
| Startovací napětí (V)                    |                       | 160 V                     |                 |
| Vstupní proud FV (A)                     | 13A+13 A              | 26A+13 A                  | 26 A+13 A       |
| Max. FV ISC(A)                           | 17A+17 A              | 34A+17 A                  | 34 A+17 A       |
| Počet MPPT sledovačů                     |                       | 2                         |                 |
| Počet stringů na MPPT sledovač           | 1+1                   | 2+1                       | 2+1             |
| AC výstupní údaje                        |                       |                           |                 |
| Jmenovitý výstup AC a výkon UPS (W)      | 8 000                 | 10 000                    | 12 000          |
| Max. AC výstupní výkon (W)               | 8 800                 | 11 000                    | 13 200          |
| Peak výkonu (mimo síť)                   | 2nás                  | obek jmenovitého výkor    | nu, 10 s        |
| Jmenovitý proud na výstupu AC (A)        | 12,1/11,6 A           | 15,2/14,5 A               | 18,2/17,4 A     |
| Max. AC proud (A)                        | 18,2/17,4 A           | 22,7/21,7 A               | 27,3/26,1 A     |
| Max. trvalý propustný proud AC (A)       |                       | 50 A                      |                 |
| Výstupní frekvence a napětí              | 50/6                  | 50 Hz; 380/400 Vac (třífá | ázový)          |
| Typ sítě                                 |                       | Třífázová                 |                 |
| Proudové harmonické zkreslení            | THD                   | <3 % (lineární zatížení < | 1,5 %)          |
| Účinnost                                 |                       |                           |                 |
| Max. účinnost                            |                       | 97,60 %                   |                 |
| Euro účinnost                            |                       | 97,00 %                   |                 |
| Účinnost MPPT                            |                       | >99 %                     |                 |
| Ochrana                                  |                       |                           |                 |
| Detekce FV oblouku                       |                       | Integrovaná               |                 |
| Ochrana FV vstupu před úderem blesku     |                       | Integrovaná               |                 |
| Ostrovní ochrana                         |                       | Integrovaná               |                 |
| Ochrana proti přepólování FV             |                       | Integrovaná               |                 |
| vstupu                                   |                       |                           |                 |
| Detekce izolačního odporu                |                       | Integrovaná               |                 |
| Jednotka pro sledování zbytkového proudu |                       | Integrovaná               |                 |
| Výstupní nadproudová ochrana             |                       | Integrovaná               |                 |
| Výstupní zkratová ochrana                |                       | Integrovaná               |                 |
| Ochrana proti přepětí na výstupu         | DC typ II / AC typ II |                           |                 |

| Certifikáty a normy          |                                                      |  |  |
|------------------------------|------------------------------------------------------|--|--|
| Regulace sítě                | EN50549, AS4777.2, VDE0126, IEC61727, VDEN4105, G99, |  |  |
|                              | NBT32004, CEI0-21, NRS097, NBR16149/16150, RD1699    |  |  |
| EMK / bezpečnostní předpisy  | IEC62109-1/-2, EN61000-6-1,EN61000-6-2,              |  |  |
|                              | EN61000-6-3,EN61000-6-4                              |  |  |
| Všeobecné údaje              |                                                      |  |  |
| Rozsah provozní teploty (°C) | -45~60 °C, >45 °C při snížení výkonu                 |  |  |
| Chlazení                     | Inteligentní chlazení                                |  |  |
| Hluk (dB)                    | ≤45 dB(A)                                            |  |  |
| Komunikace s BMS             | RS485; CAN                                           |  |  |
| Hmotnost (kg)                | 33,6                                                 |  |  |
| Rozměry (mm)                 | 422 Š ×702 V ×281 H                                  |  |  |
| Stupeň ochrany               | IP65                                                 |  |  |
| Uchycení                     | Uchycení na zeď                                      |  |  |
| Záruka                       | 5 let                                                |  |  |

## 9. Příloha I

Definice pinu portu RJ45 pro BMS

| Č. | Pin RS485 |
|----|-----------|
| 1  | 485_B     |
| 2  | 485_A     |
| 3  |           |
| 4  | CAN-H     |
| 5  | CAN-L     |
| 6  | GND_485   |
| 7  | 485_A     |
| 8  | 485_B     |

![](_page_47_Figure_3.jpeg)

#### Definice pinu portu RJ45 pro elektroměr-485

| Č. | Pin elektroměru-485 |
|----|---------------------|
| 1  | Elektroměr-485_B    |
| 2  | Elektroměr-485_A    |
| 3  | COM-GND             |
| 4  |                     |
| 5  |                     |
| 6  | COM-GND             |
| 7  | Elektroměr-485_A    |
| 8  | Elektroměr-485_B    |

![](_page_47_Picture_6.jpeg)

## RS232

| Č. | WIFI/RS232 |
|----|------------|
| 1  | D-GND      |
| 2  |            |
| 3  |            |
| 4  |            |
| 5  | ТХ         |
| 6  | RX         |
| 7  | 12Vdc      |
| 8  |            |
| 9  |            |

![](_page_48_Picture_2.jpeg)

## WIFI/RS232

Tento port RS232 slouží k připojení dataloggeru Wi-Fi.

## 10. Příloha II

1.Rozměr transformátoru proudu s děleným jádrem (CT): (mm)

2. Délka sekundárního výstupního kabelu je 4 m.

![](_page_49_Figure_3.jpeg)

Split Core CT CTSA016-100A/50mA YUANXING \*\*\*\*\*\* COLUS E466650

#### NINGBO DEYE INVERTER TECHNOLOGY CO., LTD.

Adresa: No.26-30, South Yongjiang Road, Beilun, 315806, Ningbo, Čína

Tel: +86 (0) 574 8622 8957 Fax: +86 (0) 574 8622 8852 E-mail: service@deye.com.cn Web: www.deyeinverter.com 3 0240301000367 Ver: 2.2, 2021-11-01

#### **Distributor:**

![](_page_50_Picture_4.jpeg)

Ostrovní elektrárny s.r.o. Náves 112, Vlkoš, 75119 tel. 608 812 787 www.ostrovni-elektrarny.cz